# E-mail Account in Microsoft Outlook

This tutorial shows you how to set up Microsoft Outlook to work with your e-mail account. This tutorial focuses on setting up Microsoft Outlook 2003, but these settings are similar in other versions of Microsoft Outlook. You can set up previous versions of Microsoft Outlook by using the settings in this tutorial.

# To Set Up Your E-mail Account in Microsoft Outlook

1. In Microsoft Outlook, select Tools > E-mail Accounts. Inbox - Microsoft Outlook File Edit View Go Tools Actions Help Type a question for help Find d/Receive -🔁 New 👻 🗙 🖳 Re Address Book... Ctrl+Shift+B • 📄 🚰 🍕 📮 🥸 🕼 Back 🚯 🚺 Organize Mail Empty "Deleted Items" Folder Favorite Folders Subject Received 7 E-mail Accounts... 🖂 Inbox no items to show in this view. 🔍 Unread Mail Customize... 🔯 For Follow Up Options... Sent Items ¥ All Mail Folders Personal Folders ~ Deleted Items 🧖 Drafts 🔁 Inbox 🗑 Junk E-mail 📑 Outbox 🚽 Mail 🎹 💵 🎐 属 🚞 🗶 🐥 0 Items Send/Receive Status 50% 🇞 🔻

2. On the E-mail Accounts wizard window, select "Add a new e-mail account" and click Next.

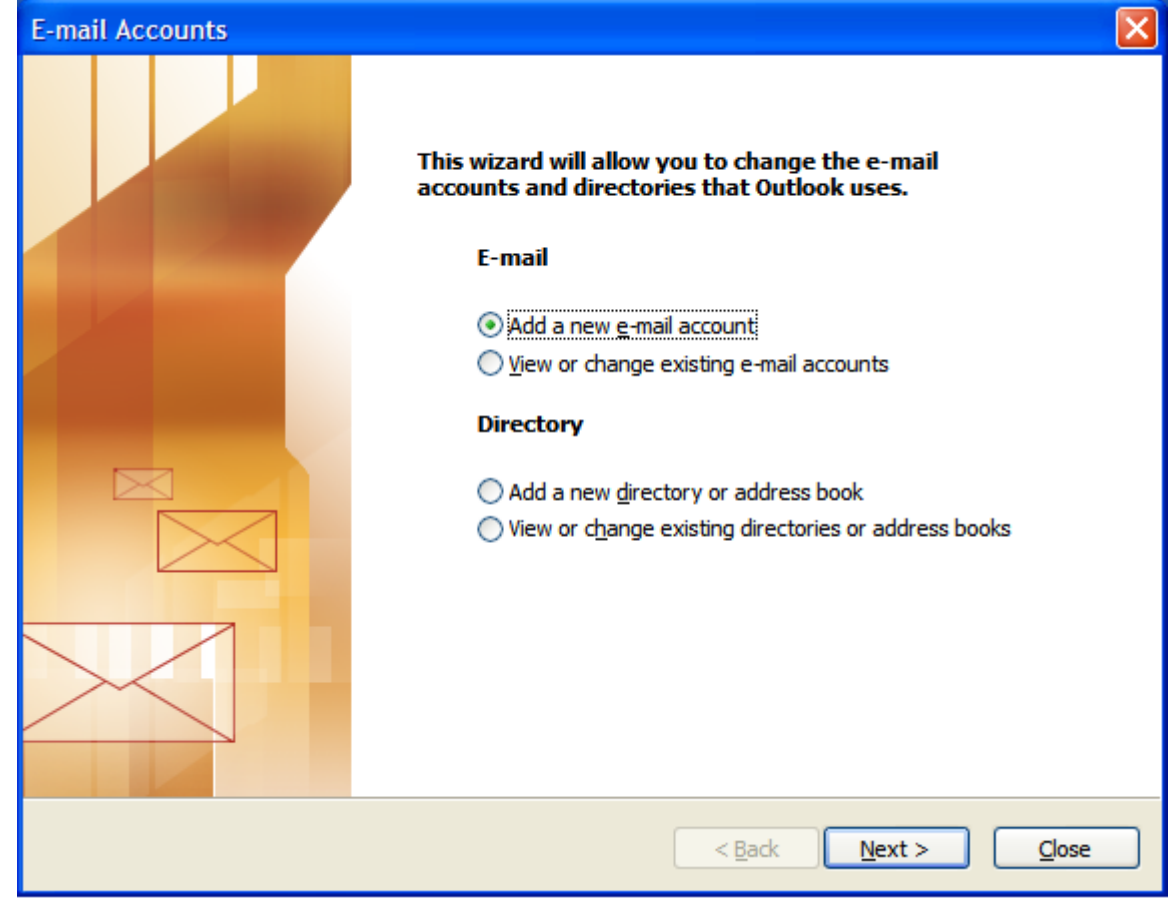

3. For your server type, select "POP3" and click Next.

| E-mail Accounts                                                                                                    |        |
|----------------------------------------------------------------------------------------------------|--------|
| Server Type<br>You can choose the type of server your new e-mail account will work with.                                                                                                    | ×<br>K |
| <ul> <li>Microsoft Exchange Server</li> <li>Connect to an Exchange server to read e-mail, access public folders, and share documents.</li> <li>POP3</li> <li>Connect to a POP3 e-mail server to download your e-mail.</li> <li>IMAP</li> <li>Connect to an IMAP e-mail server to download e-mail and synchronize mailbox folders.</li> <li>MITTP</li> <li>Connect to an HTTP e-mail server such as Hotmail to download e-mail and synchronize mailbox folders.</li> <li>Additional Server Types</li> <li>Connect to another workgroup or 3rd-party mail server.</li> </ul> |        |
| < <u>B</u> ack <u>N</u> ext >                                                                                                    | Cancel |

4. On the Internet E-mail Settings (POP3) window, enter your information as follows:

#### Your Name

Enter your first and last name.

### E-mail Address

Enter your e-mail address.

### **User Name**

Enter your e-mail address, again.

## Password

Enter the password you set up for your e-mail account.

#### Incoming mail server (POP3)

Enter mail.yourdomainname.com or .net or .org for your incoming mail server.

### **Outgoing mail server (SMTP)**

Enter mail.yourdomainname.com or .net or .org for your outgoing mail server. Please note that some internet service providers will only allow you to use their SMTP server. If this is the case please use the

instructions from your provider to configure the SMTP Settings and Authentication. The Instructions for the SMTP server below are specifically for the SMTP Server details provided by Epictoolbox.

Click "More Settings."

**NOTE:** "mail.yourdomainname.com" is an example, please replace the domain name with your own. both SMTP and POP server addresses are the same.

| E-mail Account                                                                                             | s                     |                                   | $\mathbf{X}$                            |  |  |
|----------------------------------------------------------------------------------------------------|-----------------------|-----------------------------------|-----------------------------------------|--|--|
| Internet E-mail Settings (POP3)<br>Each of these settings are required to get your e-mail account working. |                       |                                   |                                         |  |  |
| User Informat                                                                                              | ion                   | Server Information                |                                         |  |  |
| Your Name:                                                                                                 | John Smith            | Incoming mail server (POP3):      | pop.yourdomain.com                      |  |  |
| <u>E</u> -mail Address:                                                                                    | jsmith@yourdomain.com | Outgoing mail server (SMTP):      | smtp.yourdomain.com                     |  |  |
| Logon Information                                                                                          |                       | Test Settings                     |                                         |  |  |
| <u>U</u> ser Name:                                                                                         | jsmith@yourdomain.com | After filling out the information | n on this screen, we                    |  |  |
| Password:                                                                                                  | ****                  | button below. (Requires netw      | ount by allowing the<br>ork connection) |  |  |
|                                                                                                    | Remember password     | Test Account Settings             |                                         |  |  |
| Log on using Secure Password<br>Authentication (SPA)                                                       |                       |                                   | More Settings                           |  |  |
|                                                                                                    |                       | < <u>B</u> ack                    | Next > Cancel                           |  |  |

- 5. On the Internet E-mail Settings window, select the "Outgoing Server" tab.
- 6. Select "My outgoing server (SMTP) requires authentication."

7. Select "Use same settings as my incoming mail server".

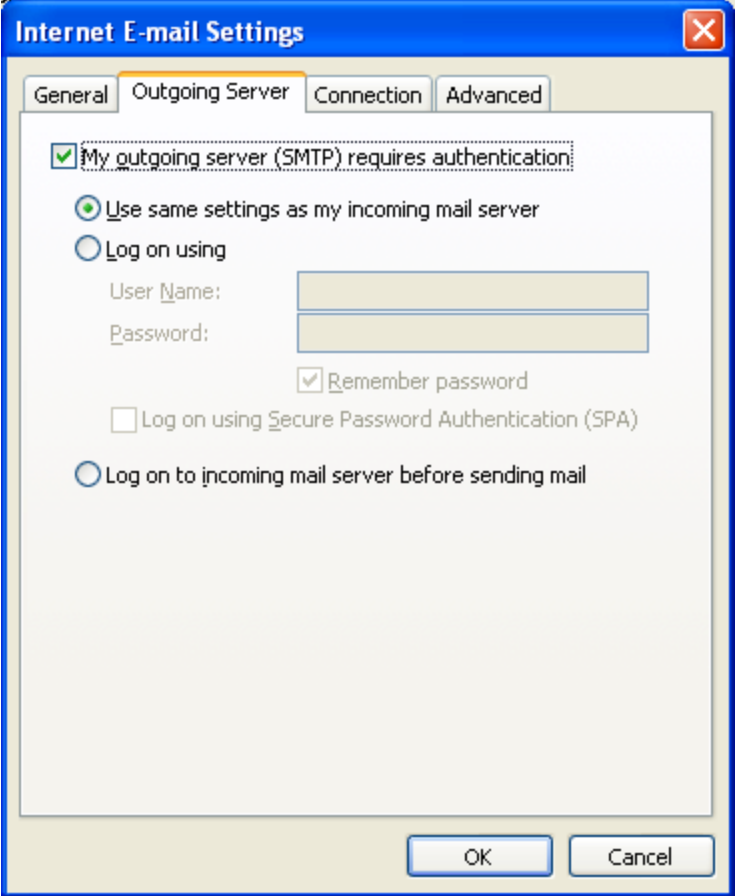

8. Click OK.

# 9. Click Next.

| E-mail Account                                                                                             | s                                               |                                                                                                    | × |  |  |
|----------------------------------------------------------------------------------------------------|-------------------------------------------------|----------------------------------------------------------------------------------------------------|---|--|--|
| Internet E-mail Settings (POP3)<br>Each of these settings are required to get your e-mail account working. |                                                 |                                                                                                    |   |  |  |
| User Informat                                                                                              | ion                                             | Server Information                                                                                                    |   |  |  |
| <u>Y</u> our Name:                                                                                         | John Smith                                      | Incoming mail server (POP3): pop.yourdomain.com                                                                                                    |   |  |  |
| <u>E</u> -mail Address:                                                                                    | jsmith@yourdomain.com                           | Outgoing mail server (SMTP): smtp.yourdomain.com                                                                                                    |   |  |  |
| <b>Logon Informa</b><br><u>U</u> ser Name:<br><u>P</u> assword:                                            | ismith@yourdomain.com ******  Remember password | <b>Test Settings</b><br>After filling out the information on this screen, we<br>recommend you test your account by clicking the<br>button below. (Requires network connection)<br>Test Account Settings |   |  |  |
| Log on using Secure Password<br>Authentication (SPA)                                                       |                                                 |                                                                                                    |   |  |  |
|                                                                                                    |                                                 | < <u>B</u> ack <u>N</u> ext > Cancel                                                                                                    |   |  |  |

# 10. Click Finish.

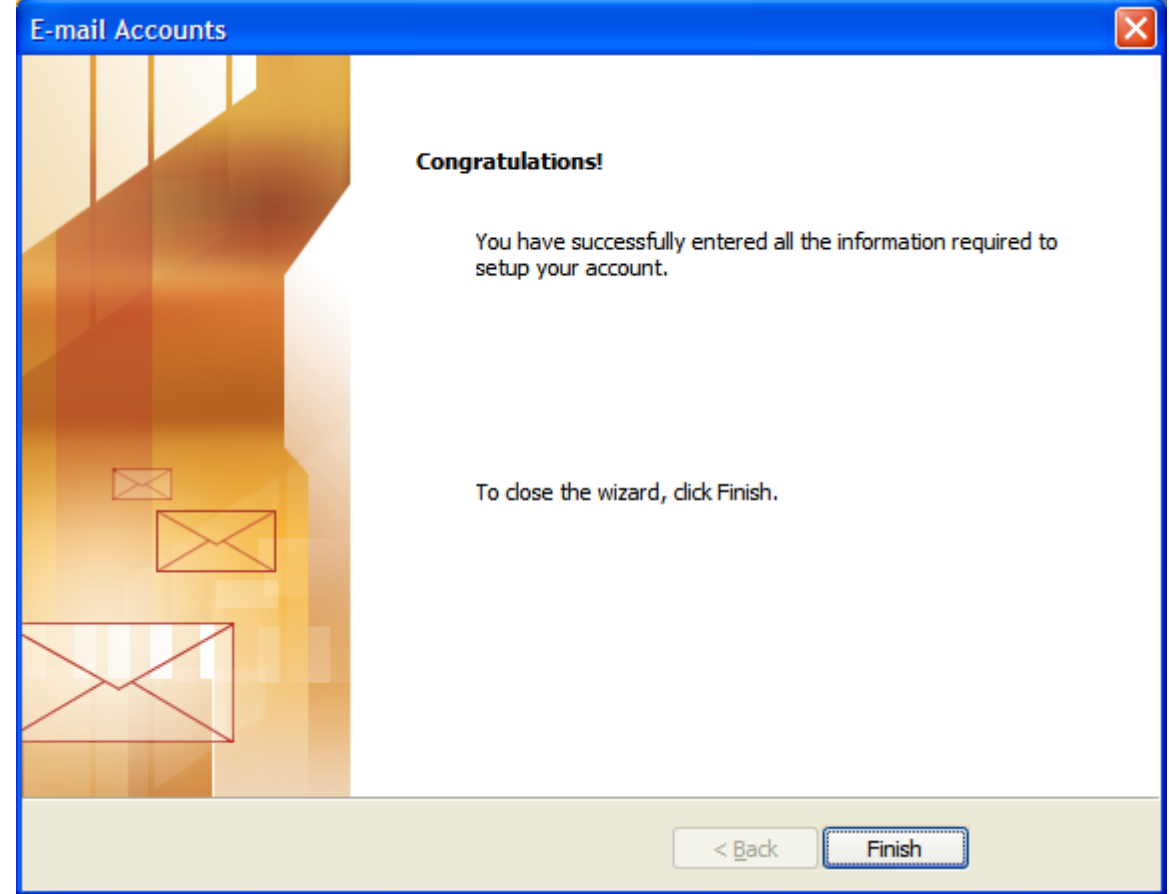